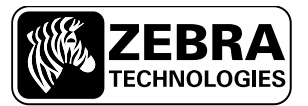

SEE MORE. DO MORE.

# Call 2.5 User Manual

Zebra Technologies

## Contents

| Section 1: Overview                     |    |  |
|-----------------------------------------|----|--|
| Section 2: Process Structure            | 3  |  |
| Section 3: Resource Manager Reports     | 4  |  |
| 3.1 Default Reports                     | 4  |  |
| 3.1.1 Workstations Report               |    |  |
| 3.1.2 Call List Report                  |    |  |
| 3.2 Customizable fields and field names | 7  |  |
| 3.2.1 Token replacement of field names  | 7  |  |
| 3.2.2 Custom Fields                     | 8  |  |
| 3.3 Log Files                           | 10 |  |
| Section 4: Software Compatibility       | 11 |  |
| Section 5: Software Installation        | 11 |  |

Zebra Technologies

Product: Release Number:

Wheresoft Call 2.5 2.5

# **Section 1: Overview**

Zebra's Wheresoft Call is a material replenishment trigger system used in manufacturing facilities, based on Zebra's wireless WhereCall button tags and infrastructure. When a worker on the assembly line requires parts, he or she pushes the button on the WhereCall tag assigned to a particular part in his or her workstation. The tag sends a sequence of radio transmissions that are received by Zebra WhereLAN antennas and relayed to the Zebra VSS server. Processes on the Zebra server associate the call button tag id received to a unique identifier which designates which cell on the assembly line requires parts, and which parts they require. These processes then log the parts call, capture the call in a report visible on the server, and send the call request via the XML Event Publisher or other interface to a system controlled by the manufacturing company responsible for parts deliveries.

2.5 is the latest release of WhereSoft Call, which allows for more flexible configuration and data storage. With many custom fields and customizable field names, a customer can set up the call system to reflect a large variety of workstation replenishment scenarios.

# Section 2: Process Structure

Call 2.5 is a more configurable version of the original Call application in which the application functionality and the delivery method of the information have been separated to allow for usability with more customers. VSS is a required element for Call to be installed, but beyond that, the output of the call events and the reporting structures have been modified to be more configurable and usable by 3<sup>rd</sup> party systems. Using the VSS reporting and alerting structure as a base, the new call system can make its events available in report form or as events through Zebra's XML Event Publisher or VSS API.

3

Zebra Technologies

# **Section 3: Resource Manager Reports**

Like other VSS-based applications, Call can be viewed and managed from the Resource Manager interface provided with the base VSS installation. The Call Management category contains two reports by default. The Workstations report displays the current workstations configured in the system. The Call List report displays the calls made in the system. Other reports will appear in the tree view on the left if any of 5 list-based custom fields (Custom fields 11-15) are enabled so that the lists can be managed. These custom fields can be enabled or disabled in a system setting field that is covered in section 3.4.

#### 3.1 Default Reports

The following reports are available with the default installation of Call.

#### 3.1.1 Workstations Report

The Workstations report displays the current workstations configured in the system. Workstations are commonly set up as order points for parts replenishment, and are created with the idea of assigning wireless call buttons to the Facility ID in a one-to-one relationship. The Facility ID field is used to assign a unique business-specific identifier that can adhere more closely to the customer's business model naming convention. The Add, Change and Delete data entries linked to this report allow the user to configure the workstations accordingly. The following describes the columns of the Workstation report and the linked data entries.

| Fields            | Report<br>Filter | Description                                                       |
|-------------------|------------------|-------------------------------------------------------------------|
| Facility ID       | Yes              | The facility ID is alphanumeric.                                  |
| Facility<br>Value | No               | The facility value is numeric only.                               |
| Tag ID            | No               | The tag associated to the workstation.                            |
| Last Call         | No               | The time and date the last call was made for this workstation.    |
| Х                 | No               | Horizontal Mapping Coordinate (if used in a locating environment) |
| Y                 | No               | Vertical Mapping Coordinate (if used in a locating environment)   |

The following is a sample of the default Workstation Report.

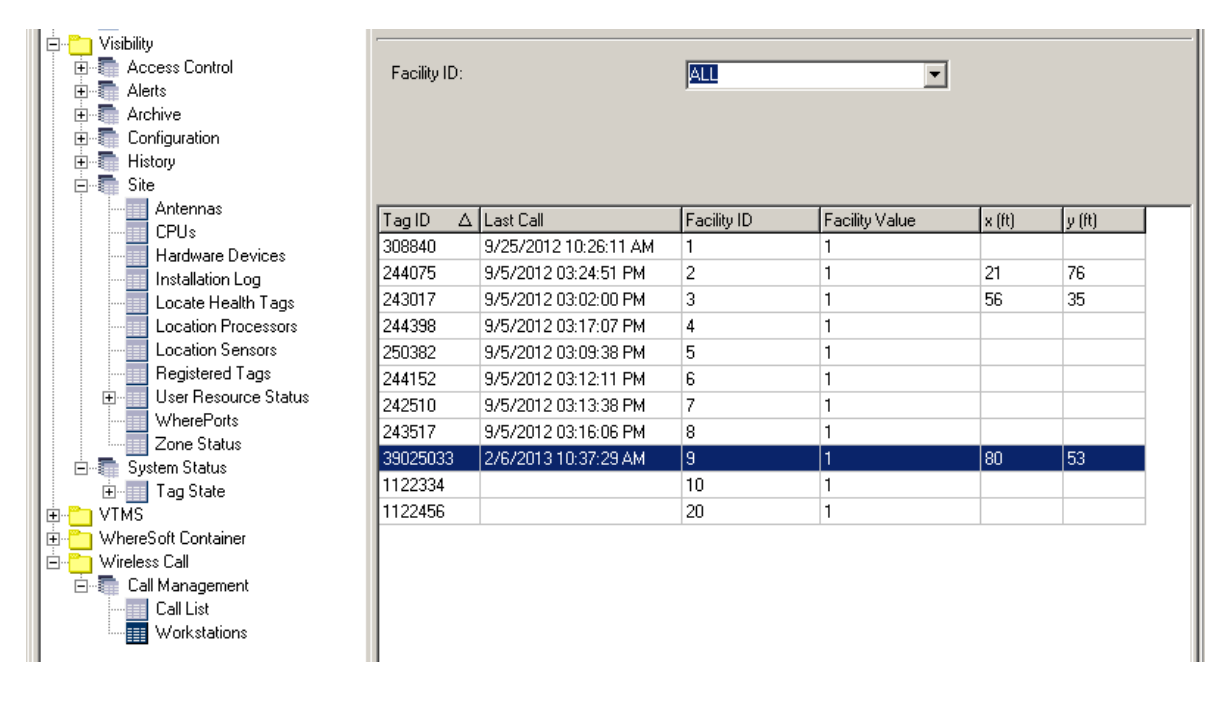

Zebra Technologies

To add a workstation to a the system and associate a tag to the workstations, right-click anywhere on the Workstations report, select **Data Entry** and then select **Workstation Add**. The following pop-up window appears.

| 🐞 Workstation Add    | 1         | <u> </u> |
|----------------------|-----------|----------|
| Description: Add Wor | kstation  |          |
| Facility ID:         |           |          |
| Facility Value:      |           |          |
| Tag ID:              |           |          |
|                      |           |          |
|                      |           |          |
|                      |           |          |
| <u>S</u> etting      | OK Cancel | Apply    |
| Status:              |           |          |

The **Workstation Add** pop-up window allows the user to enter the workstation's facility ID, (a required unique numerical identifier) and facility value. The data entry also allows the user to associate a tag to the workstation. A workstation cannot be added to the system without assigning a tag to it.

To update the workstation information in the system, right-click on the record (line) to be updated, select **Data Entry** and then select **Workstation Change**. The following pop-up window appears.

| 🐞 Workstation (   | Thange                    |                     |
|-------------------|---------------------------|---------------------|
| Description: Chan | ge Workstation attributes |                     |
| Facility ID:      | 1                         |                     |
| Facility Value:   | 0                         |                     |
| Tag ID:           | 308840                    |                     |
|                   |                           |                     |
|                   |                           |                     |
|                   |                           |                     |
| <u>S</u> etting   | ОК                        | Cancel <u>Apply</u> |
| Status:           |                           |                     |

The **Workstation Change** pop-up window allows the user to change information about the workstation's facility value and tag ID.

Zebra Technologies

To delete the workstation information in the system, right-click on the record (line) to be updated, select **Data Entry** and then select **Workstation Delete**. The following pop-up window appears.

| 🐞 Workstation 🛙     | elete         |    |        | <u> </u> |
|---------------------|---------------|----|--------|----------|
| Description: Delete | e Workstation |    |        |          |
| Facility ID:        | 1             |    |        |          |
| Facility Value:     | 1             |    |        |          |
| Tag ID:             | 308840        |    |        |          |
|                     |               |    |        |          |
|                     |               |    |        |          |
|                     |               |    |        |          |
| <u>S</u> etting     |               | OK | Cancel | Apply    |
| Status:             |               |    |        |          |

The Workstation Delete pop-up window allows the user to remove a workstation from the system.

#### 3.1.2 Call List Report

The Call List report displays the list of calls made in the system. By default this report keeps a maximum of 5000 rows, with the oldest data being purged automatically. The purge job can be modified by the Purge Settings report.

| Fields            | Report<br>Filter | Description                            |
|-------------------|------------------|----------------------------------------|
| Order Time        | Yes              | The date and time the call was made.   |
| Tag ID            | No               | The tag associated to the workstation. |
| Facility ID       | Yes              | The Facility ID is alphanumeric.       |
| Facility<br>Value | No               | The Facility Value is numeric only.    |

The following is a sample of the Call List Report

| 🎋 Resource Manager - Call List |                         |                   |                         |                                                           | <u> </u>        |
|--------------------------------|-------------------------|-------------------|-------------------------|-----------------------------------------------------------|-----------------|
| 📕 冬 🕅 🔳 📓 🖨 🙆 -                | 🗢 🔿 📑 🛐 🔊 🗟             | a 🖾 🙏 S           | ø) 🔇 📰 🥔 🕸              |                                                           | WhereNet        |
| A-DataEntry                    | 📃 Antennas 📃 CPUs 📘     | 🔢 Registered Tags | 📃 System Alert Status 📃 | Tag State 🛛 🔢 Vehicle Inventory 🗍 🔢 Resource Alert Status | 🔣 Ca া 🕨        |
| Bay Management                 | 🗄 🖩 📰 📄 🕞 🕞 A4          | 8 🍞               |                         | Organiz                                                   | er: Set Filters |
| E − Visibility                 | -                       |                   |                         |                                                           |                 |
| whereSoft Container            | From:                   | 2/5/20            | 13 10:33:08 AM          | 10: 2/7/2013                                              | 10:33:09 AM     |
| 🗄 🛅 Wireless Call              | Facility ID:            | ALL               | ▼                       |                                                           |                 |
| Call Management                |                         |                   |                         |                                                           |                 |
| Workstations                   | -                       |                   |                         |                                                           |                 |
| in entertailerte               |                         |                   |                         |                                                           |                 |
|                                | Order Time $\Delta$ Ta  | ag ID Facility ID | Facility Value          |                                                           |                 |
|                                | 2/6/2013 10:37:29 AM 39 | 9025033 9         | 1                       |                                                           |                 |
|                                | 2/6/2013 01:24:40 PM 39 | 9025033 9         | 1                       |                                                           |                 |
|                                | 2/6/2013 01:28:57 PM 39 | 9025033 9         | 1                       |                                                           |                 |

Zebra Technologies

6

#### 3.2 Customizable fields and field names

Call 2.5 introduces the ability to customize the names of existing fields and reports as well as the ability to use custom fields to store and pass customer specific information that may not otherwise fit into the logical or formatting confines of the existing structure

#### 3.2.1 Token replacement of field names

By utilizing the Token Replacement capability within VSS the Administrative user can change the names of reports and fields as they appear in the application without making changes to the underlying program.

In the Visibility section of the tree view on the left, navigate to the Visibility – Configuration – Token Replacement Settings report and filter by the Wireless Call application. This will provide you with a list of all of the tokens that can be replaced in the Call application.

The following screen shot shows the available Token Replacement settings for the Wireless Call application:

| 🖁 Resource Manager - Token Replacement Settings |                          |                        |                           |                     |                 |                       |                   |
|-------------------------------------------------|--------------------------|------------------------|---------------------------|---------------------|-----------------|-----------------------|-------------------|
| 📕 🕭 🕅 📓 📲 🖊 🖨 🗂 <                               | 🗧 🖒 📑 🛐 🔊 🗟              | 🖾 🙏 ස 🔊 📀              | 🛅 🥔 🏘                     |                     |                 |                       | WhereNe           |
| 🖻 🖰 Visibility 🔺                                | Token Replacement Settin | gs Tag Offset Settings | Tag Attribute Settings    | Table Size Settings | System Settings | System Alert Settings | Standt 4          |
|                                                 |                          | B 👘                    |                           |                     |                 | Organ                 | izer: Set Filters |
| I I I Archive I I                               | -                        |                        |                           |                     |                 |                       |                   |
| □ □ □ □ □ □ □ □ □ □ □ □ □ □ □ □ □ □ □           | Application:             | Wireless Call          | <b>▼</b> N                | Module:             | AL              | L                     | •                 |
| Alert Category Settings                         | Language:                | ALL                    |                           |                     | ,               |                       | _                 |
| Archive Settings                                | Eangaage.                | INCL                   |                           |                     |                 |                       |                   |
| Device Tupe Settings                            |                          |                        |                           |                     |                 |                       |                   |
| Error Message Settings                          |                          |                        |                           |                     |                 |                       |                   |
| Event Setting                                   | [ <b>*</b>               | - (n                   | h an is i                 | [                   |                 | lun e lu              |                   |
| Expired Resource Zone Ch                        | Token Name               | Replacement            | Last Updated              | Application         | Module          | ID 🛆 Language         | L·                |
| Icon Settings                                   | ~Facility ID~            | Facility ID            | 2/6/2013 10:29:39 AM      | Wireless Call       | Base Call       | 97 English            | 1                 |
| Purge Settings                                  | ~Facility Value~         | Facility Value         | 2/6/2013 10:29:39 AM      | Wireless Call       | Base Call       | 98 English            | 1                 |
| Resource Alert Settings                         | ~Sensor ID~              | Sensor ID              | 2/6/2013 10:29:39 AM      | Wireless Call       | Base Call       | 99 English            | 1                 |
| Resource Type Settings                          | ~Workstation~            | Workstation            | 2/6/2013 10:29:39 AM      | Wireless Call       | Base Call       | 100 English           | 1                 |
| Standby Server Settings                         | ~Custom1~                | Custom1                | 2/6/2013 10:29:39 AM      | Wireless Call       | Base Call       | 101 English           | 1                 |
| System Alert Settings                           | ~Custom2~                | Custom2                | 2/6/2013 10:29:39 AM      | Wireless Call       | Base Call       | 102 English           | 1                 |
| System Settings                                 | ~Custom3~                | Custom3                | 2/6/2013 10:29:39 AM      | Wireless Call       | Base Call       | 103 English           | 1                 |
| Table Size Settings                             | ~Custom4~                | Custom4                | 2/6/2013 10:29:39 AM      | Wireless Call       | Base Call       | 104 English           | 1                 |
| Tag Offset Settings                             | ~Custom5~                | Custom5                | 2/6/2013 10:29:39 AM      | Wireless Call       | Base Call       | 105 English           | 1                 |
| III Token Replacement Settin                    | ~Custom11~               | Custom11               | 2/6/2013 10:29:39 AM      | Wireless Call       | Base Call       | 106 English           | 1                 |
| Virtual Tag Assignment Set                      | ~Custom12~               | Custom12               | 2/6/2013 10:29:40 AM      | Wireless Call       | Base Call       | 107 English           | 1                 |
|                                                 | ~Custom13~               | Custom13               | 2/6/2013 10:29:40 AM      | Wireless Call       | Base Call       | 108 English           | 1                 |
|                                                 | ~Custom14~               | Custom14               | 2/6/2013 10:29:40 AM      | Wireless Call       | Base Call       | 109 English           | 1                 |
| Zone Group Settings                             | ~Custom15~               | Custom15               | 2/6/2013 10:29:40 AM      | Wireless Call       | Base Call       | 110 English           | 1                 |
| Zone Group Type Settings                        | ~Part Replenishment~     | Part Replenishment     | 2/6/2013 10:29:40 AM      | Wireless Call       | Base Call       | 111 English           | 1                 |
| Zone Settings                                   |                          |                        |                           |                     |                 |                       |                   |
| History                                         |                          |                        |                           |                     |                 |                       |                   |
| Sustem Status                                   |                          |                        |                           |                     |                 |                       |                   |
| Tag State                                       |                          |                        |                           |                     |                 |                       |                   |
|                                                 | •                        |                        |                           |                     |                 |                       | Þ                 |
| System Alerts: 7 14 0 R                         | Resource Alerts: 0 Re    | cord Counts: 15 Categ  | ory: Configuration Server | : 34s03demo01       |                 |                       | 1                 |

When you right click on a line of the report, you can select **Data Entry**  $\rightarrow$  **Update Token.** 

The **Update Token** pop-up data entry form appears. In the example here, the "Replacement" text value has been changed from "*Facility ID*" to "*Plant Identifier*"

| 🎋 Update Token      |                  |   |   |        | _ 🗆 🗙 |
|---------------------|------------------|---|---|--------|-------|
| Description: Updati | e Token          |   |   |        |       |
| Token Name:         | Facility ID~     |   |   |        |       |
| Replacement:        | Plant Identifier |   |   |        |       |
| Module:             | Base Call        |   |   |        |       |
| Language:           | English          |   |   |        |       |
|                     |                  |   |   |        |       |
|                     |                  |   |   |        |       |
|                     |                  |   |   |        |       |
|                     |                  |   |   |        |       |
| Setting             |                  | 0 | к | Cancel | Apply |
| Status:             |                  |   |   |        |       |

Zebra Technologies

7

You will see the "Facility ID" Field in the Workstation report has also been renamed to "Plant Identifier"

| 🖗 Resource Manager - Workstations                                                                                                    |                            |              |                       |                  |                      |        |               |                                        |                           |              |
|----------------------------------------------------------------------------------------------------|----------------------------|--------------|-----------------------|------------------|----------------------|--------|---------------|----------------------------------------|---------------------------|--------------|
| 🎩 🏖 ć                                                                                                    | 郑 🖪 🚦 🖨 🍊                  | 🗢 🔿 🗆        | ; 🖫 🔊 🖏 🔀 ,           | 실 ස 🔊 🄇          | ⁄ه 🌮 📄 😥             | Þ      |               |                                        |                           | WhereNet     |
| Alert Category Settings 🗠 CPUs Registered Tags System Alert Status Tag State Vehicle Inventory Resource Alert Status Call List 🛄 Workstations User R 🗶 🕨 |                            |              |                       |                  |                      |        |               |                                        |                           |              |
|                                                                                                    | Archive Settings           |              |                       |                  |                      |        |               |                                        |                           | Set Filters  |
|                                                                                                    | Device Type Settings       |              | a l'un en la          |                  |                      |        |               |                                        | organizor                 |              |
|                                                                                                    | Error Message Settings     | Plant Ident  | tifier                |                  | -                    | 1      |               |                                        |                           |              |
|                                                                                                    | Event Setting              |              |                       | l'ice            |                      | 1      |               |                                        |                           |              |
| -                                                                                                    | Expired Resource Zone Ch   |              |                       |                  |                      |        |               |                                        |                           |              |
|                                                                                                    | Icon Settings              |              |                       |                  |                      |        |               |                                        |                           |              |
|                                                                                                    | Besource Alert Settings    |              |                       |                  |                      |        |               |                                        |                           |              |
|                                                                                                    | Resource Type Settings     |              |                       | In               | [                    |        | 1             | 1                                      |                           |              |
|                                                                                                    | Standby Server Settings    | TagID Z      | 2 Last Call           | Plant Identifier | Facility Value       | x (it) | y (ft)        | Workstation (                          | hange                     |              |
|                                                                                                    | System Alert Settings      | 308840       | 972572012 T0:26:11 AM |                  |                      | 01     | 70            |                                        |                           |              |
|                                                                                                    | System Settings            | 244075       | 9/5/2012 03:24:51 PM  | 2                | 1                    | 21     | 76            | <ul> <li>Description: Chang</li> </ul> | ge Workstation attributes |              |
|                                                                                                    | Table Size Settings        | 243017       | 9/5/2012 03:02:00 PM  | 3                | 1                    | 56     | 35            |                                        |                           |              |
|                                                                                                    | Tag Attribute Settings     | 244398       | 9/5/2012 03:17:07 PM  | 4                | 1                    |        |               | Plant Identifier:                      | 1                         | 1            |
|                                                                                                    | Token Beplacement Settin   | 250382       | 9/5/2012 03:09:38 PM  | 5                | 1                    |        |               |                                        |                           |              |
|                                                                                                    | Virtual Tag Assignment Set | 244152       | 9/5/2012 03:12:11 PM  | b<br>7           | -                    |        |               | Facility Value:                        | 1                         |              |
|                                                                                                    | Virtual Tag Settings       | 242510       | 9/5/2012 03:13:38 PM  | /                | 1                    |        |               | _                                      |                           |              |
|                                                                                                    | WherePort Dissociate       | 243517       | 9/5/2012 03:16:06 PM  | 8                | -                    | 22     | 0             | Tag ID:                                | 308840                    |              |
|                                                                                                    | Zone Group Settings        | 39025033     | 2/6/2013 01:28:57 PM  | 9                | 1                    | 32     | 8             | Contracto                              |                           |              |
|                                                                                                    | Zone Group Type Settings   | 1122334      |                       | 10               | 1                    |        |               | Custonn.                               | I                         |              |
|                                                                                                    | Zone Settings              | 1122456      |                       | 20               | 1                    |        |               | Custom11:                              | -                         | 1            |
|                                                                                                    | History                    |              |                       |                  |                      |        |               | Guidennin.                             | <u>·</u>                  | i.           |
|                                                                                                    | Sustem Status              |              |                       |                  |                      |        |               |                                        |                           |              |
| TIM CONTRACTOR                                                                                                    | IS                         |              |                       |                  |                      |        |               |                                        |                           |              |
| 🗄 🖰 Whe                                                                                                    | ereSoft Container          |              |                       |                  |                      |        |               |                                        |                           |              |
| 📄 🛅 Wire                                                                                                    | less Call                  |              |                       |                  |                      |        |               | Setting                                | ОК                        | Cancel Apply |
| 📔 🖻 🖣 🤇                                                                                                    | Call Management            |              |                       |                  |                      |        |               |                                        |                           |              |
|                                                                                                    | Call List                  |              |                       |                  |                      |        |               |                                        |                           |              |
|                                                                                                    | Workstations               | -            |                       |                  |                      |        |               | Status:                                |                           |              |
|                                                                                                    |                            |              |                       |                  |                      |        |               |                                        |                           |              |
| System Alerts                                                                                                    | s: 7 14 0                  | Resource Ale | rts: 🚺 0 🛛 Record Co  | ounts: 11 C      | ategory: Call Manage | ement  | Server: 34s03 | demo01                                 |                           | 11.          |

#### 3.2.2 Custom Fields

Using the **rcs\_custom\_fields\_used** system settings, administrative users can activate up to 10 custom fields that can be associated with each workstation.

| 🖗 Resource Manager - System Settings | 5                 |                |                    |                      |                         |                            |                               |
|--------------------------------------|-------------------|----------------|--------------------|----------------------|-------------------------|----------------------------|-------------------------------|
| 📕 🕭 🕅 📓 📓 🖨 🖆 🕒                      | 🗢 🔿 📑 🛅 (         | ا 🖾 🗟 🎝        | 🛓 ස 🔊 🍥            | 📃 🧳 🏘                |                         |                            | WhereNet                      |
| A-DataEntry                          | 🔢 System Settings | System Alert S | iettings 🔲 Standby | Server Settings 🔲 Re | esource Type Settings 📗 | Resource Alert Settings Pu | rge Settings 📃 Icon Setti 💶 🕨 |
| Bay Management                       |                   | 🕞 🕞 AHR 🏷      |                    |                      |                         |                            | Organizer: Set Filtere        |
| Visibilitu                           |                   | I MX           |                    |                      |                         |                            | organizer. Secritiers         |
| Access Control                       | Application:      |                | N (italaan Call    |                      | Module:                 | ALL                        |                               |
| 庄 🗂 Alerts                           | Application       |                | wireless call      |                      | modulo.                 | ACC                        | <u> </u>                      |
| 🗄 🛅 Archive                          | Used by:          |                | ALL                | •                    |                         |                            |                               |
| 🖻 🗂 Configuration                    |                   |                |                    |                      |                         |                            |                               |
| Alert Category Settings              |                   |                |                    |                      |                         |                            |                               |
| Archive Settings                     |                   |                |                    |                      |                         |                            |                               |
| Device Tupe Settings                 | Application       | Module         | Used by            | System Parameter     | er                      | Value                      | ∇ Comment                     |
| Error Message Settings               | Wireless Call     | Base Call      | Database           | db_RCS_version       | n                       | 2.5.0.1                    | Version number of RCS Dat     |
| Event Setting                        | Wireless Call     | Base Call      | Alert System       | al_LowBatteryR_      | _BTTagsLimit            | 1                          | Limit number of Low Battery   |
| Expired Resource Zone CF             | Wireless Call     | Base Call      | Alert System       | al_NoBlinkR_BT       | TagsLimit               | 1                          | Limit number of Non Blinkin   |
| Icon Settings                        | Wireless Call     | Base Call      | Database           | rcs_custom_field     | ds_used                 |                            | Semicolon delimited list of c |
| Purge Settings                       |                   |                |                    |                      |                         |                            |                               |
| Hesource Alert Settings              |                   |                |                    |                      |                         |                            |                               |
| Standbu Server Settings              |                   |                |                    |                      |                         |                            |                               |
| Sustem Alert Settings                |                   |                |                    |                      |                         |                            |                               |
| System Settings                      |                   |                |                    |                      |                         |                            |                               |
| Table Size Settings                  |                   |                |                    |                      |                         |                            |                               |
| Tag Attribute Settings               |                   |                |                    |                      |                         |                            |                               |
| Tag Offset Settings                  |                   |                |                    |                      |                         |                            |                               |
| Token Replacement Settin             |                   |                |                    |                      |                         |                            |                               |
| Virtual Lag Assignment Set           |                   |                |                    |                      |                         |                            |                               |
| WherePort Dissociate                 |                   |                |                    |                      |                         |                            |                               |
| Zone Group Settings                  |                   |                |                    |                      |                         |                            |                               |
| Zone Group Type Settings             |                   |                |                    |                      |                         |                            |                               |
| Zone Settings                        |                   |                |                    |                      |                         |                            |                               |
| 😟 📑 History 💌                        |                   |                |                    |                      |                         |                            |                               |
|                                      |                   |                |                    |                      |                         |                            |                               |

Right-click on the system setting rcs\_custom\_fields\_used and select Data Entry and Update System Setting.

Zebra Technologies

| 🚳 Update Syste     | m Setting                                                                                                    |
|--------------------|----------------------------------------------------------------------------------------------------|
| Description: Updat | te System Setting                                                                                              |
| Used by:           | Database                                                                                                    |
| Parameter:         | rcs_custom_fields_used                                                                                         |
| Value:             | 1,11                                                                                                    |
| Application:       | Wireless Call                                                                                                  |
| Module:            | Base Call                                                                                                    |
| Comment:           | Semicolon delimited list of custom fields numbers that are being used. For example "1;2;11;12" represent Custo |
|                    |                                                                                                    |
|                    |                                                                                                    |
|                    |                                                                                                    |
| <u>S</u> etting    | OK Cancel Apply                                                                                                |
|                    |                                                                                                    |
| Status:            |                                                                                                    |

Once configured for use, the custom fields become available as columns in the reports, data entry fields and filters. Custom fields 11-15 are limited to lists of items for population (which appear as reports in the tree menu when enabled) while 1-5 are open text fields where free-form text can be entered.

Through a combination of replacement tokens and the enabling of custom fields a wide range of user specific configurations are possible. Field names can be replaced to suit the customer's specific terminology, and business or process specific data can be stored, maintained and passed on to the customer's other systems.

| 🗱 Resource Manager - Workstations |               |                       |                     |                      |            |              |                |                      |                           |
|-----------------------------------|---------------|-----------------------|---------------------|----------------------|------------|--------------|----------------|----------------------|---------------------------|
| 📕 🕭 🕅 📓 📓 🖨 🗂 <                   | ⇔ 🔿 📑         | i 🛐 🔊 🗟 🛛 🖌           | 🎍 ස (්) 🄇           | 👂 🛅 🖉 🚯              |            |              |                |                      | WhereNet                  |
| Archive Settings                  | CPUs          | 🔜 Registered Tags 📘   | System Alert Status | 📄 🔲 Tag State 📄      | Vehicle Ir | nventory 🛛   | Resource Alert | : Status 📃 Call List | 🔢 Workstations 📃 User R 💶 |
| Lontacts<br>Device Tupe Settings  |               | 📄 🕞 A+B 🍞             |                     |                      |            |              |                |                      | Organizer: Set Filters    |
| Error Message Settings            |               |                       |                     |                      |            |              |                |                      |                           |
| Event Setting                     | Plant Identi  | fier                  | AL 1                | •                    |            | Custom1:     |                | <u> 611</u>          | <b></b>                   |
| Expired Resource Zone Ch          |               |                       |                     |                      |            |              |                | l'inc                |                           |
| Icon Settings                     | Custom11:     |                       | ALL                 | •                    |            |              |                |                      |                           |
| Purge Settings                    |               |                       |                     |                      |            |              |                |                      |                           |
| Hesource Alert Settings           |               |                       |                     |                      |            |              |                |                      |                           |
| Standbu Server Settings           |               |                       |                     |                      |            |              |                |                      |                           |
| Sustem Alert Settings             | Tag ID ∆      | Last Call             | Plant Identifier    | Facility Value       | x (ft)     | y (ft)       | Custom1        | Custom11             |                           |
| System Settings                   | 308840        | 9/25/2012 10:26:11 AM | 1                   | 1                    |            |              |                |                      |                           |
| Table Size Settings               | 244075        | 9/5/2012 03:24:51 PM  | 2                   | 1                    | 21         | 76           |                |                      |                           |
| Tag Attribute Settings            | 243017        | 9/5/2012 03:02:00 PM  | 3                   | 1                    | 56         | 35           |                |                      |                           |
| Tag Offset Settings               | 244398        | 9/5/2012 03:17:07 PM  | 4                   | 1                    |            |              |                |                      |                           |
| Token Replacement Settin          | 250382        | 9/5/2012 03:09:38 PM  | 5                   | 1                    |            |              |                |                      |                           |
| Virtual Tag Assignment Set        | 244152        | 9/5/2012 03:12:11 PM  | 6                   | 1                    |            |              |                |                      |                           |
| Virtual Lag Settings              | 242510        | 9/5/2012 03:13:38 PM  | 7                   | 1                    |            |              |                |                      |                           |
| Zone Group Settings               | 243517        | 9/5/2012 03:16:06 PM  | 8                   | 1                    |            |              |                |                      |                           |
| Zone Group Type Settings          | 39025033      | 2/6/2013 01:28:57 PM  | 9                   | 1                    | 32         | 8            |                |                      |                           |
| Zone Settings                     | 1122334       |                       | 10                  | 1                    |            |              |                |                      |                           |
|                                   | 1122456       |                       | 20                  | 1                    |            |              |                |                      |                           |
|                                   |               |                       |                     |                      |            |              |                |                      |                           |
| i ∰                               |               |                       |                     |                      |            |              |                |                      |                           |
| De VTMS                           |               |                       |                     |                      |            |              |                |                      |                           |
| WhereSoft Container               |               |                       |                     |                      |            |              |                |                      |                           |
| E                                 |               |                       |                     |                      |            |              |                |                      |                           |
|                                   |               |                       |                     |                      |            |              |                |                      |                           |
| Custom11 Settings                 |               |                       |                     |                      |            |              |                |                      |                           |
| Workstations                      |               |                       |                     |                      |            |              |                |                      |                           |
|                                   |               |                       |                     |                      |            |              |                |                      |                           |
| System Alerts: 7 14 0             | Resource Aler | ts: 0 Record Cou      | unts: 11 Ca         | tegory: Call Managem | ient       | Server: 34sC | I3demo01       |                      |                           |

Zebra Technologies

9

### 3.3 Log Files

The Call process logs activity to the DA log files; you can find the files in *Drive*:\InetPub\ftproot\WhereNet\Server\Log. Though you seldom need to refer to these log files, there may be occasions when having every button push logged can help troubleshoot problems.

| 🗁 C:\Inetpub\ftproot\WhereNet\Server\Log                                                                                                    |                                                                                      |
|----------------------------------------------------------------------------------------------------|--------------------------------------------------------------------------------------|
| 🔂 DA19.txt - Notepad                                                                                                    |                                                                                      |
| Eile Edit Format View Help                                                                                                    |                                                                                      |
| 02/12/2013 13:50:37,FASTPATHFAStPAth Blink,<br>02/12/2013 13:50:37,TAGPtBT_TagCommBlink,<br>02/12/2013 13:50:37,TAGFRAMEWORK:42424C5438<br>02/12/2013 13:50:37,TAGPtBT_TagBlink,337465<br>02/12/2013 13:50:37,TAGFRAMEWORK:42424C5438<br>02/12/2013 13:50:37,TAGPtBT_TagBlink,250793<br>02/12/2013 13:50:37,TAGPtBT_TagBlink,250793<br>02/12/2013 13:50:37,TAGPtBT_TagBlink,250793 | TagID = 39025033<br>025033,2,-1,0,0,,-1,<br>00000051E0202000000000000000000000000000 |
| Find     ? ▼       Find what:     39025033                                                                                                    | 00000077AD7ED100000000000000000000000000000000000                                    |

As the system runs, up to 20 log files are created, each of which can grow to up to 2Mbytes before the next one is created. Once 20 log files have been created, the oldest file gets overwritten by fresh data.

Events that have been sent (and their details) can be viewed in the Persistent Events report under History.

| 🖟 Resource Manager - Persistent Events 📃 🗗 🗙 |                                                                                                    |                                                            |  |  |  |  |
|----------------------------------------------|----------------------------------------------------------------------------------------------------|------------------------------------------------------------|--|--|--|--|
| 📕 冬 🗱 📑 📓 🖨 🖆                                | । 🗢 🔿 🛅 🚰 🖾 🖄 🎎 २३ 👧 👰 🗐 🏈 🏘                                                                                                    | WhereNet                                                   |  |  |  |  |
| E A-DataEntry                                | Persistent Events Resource Alert History System Alert History Antennas                                                                                                    | 🚺 CPUs 📄 Registered Tags 📄 System Alert Status 📔 💶 🕨       |  |  |  |  |
| Bay Management                               |                                                                                                    | Describer Cal Films                                        |  |  |  |  |
| VIM5 Rule Manager                            |                                                                                                    | Urganizer: Set Filters                                     |  |  |  |  |
|                                              |                                                                                                    |                                                            |  |  |  |  |
| Access control                               | From Record ID: ALL Even                                                                                                    | nt Type: JALL                                              |  |  |  |  |
|                                              | Event Name:                                                                                                    |                                                            |  |  |  |  |
| 🕀 🗂 Configuration                            |                                                                                                    |                                                            |  |  |  |  |
| 🖃 🗂 History                                  |                                                                                                    |                                                            |  |  |  |  |
| Persistent Events                            | 4                                                                                                    |                                                            |  |  |  |  |
| Resource Alert History                       | Becord ID △ Event Tupe Event Name Event Data                                                                                                    | Timestamp                                                  |  |  |  |  |
| System Alert History                         | 1 BCS CallButtonPress BCS:XIName=CallButtonPressITimestamp=2                                                                                                    | 2012-12-14 17:19:09 FacilityID=3 Fac12/14/2012 05:19:09 PM |  |  |  |  |
| Tag Blink History                            | 2 BCS CallButtonPress BCS:XIName=CallButtonPressITimestamn=2                                                                                                    | 2012-12-14 20:39:18[Facility]D=6[Fac12/14/2012-08:39:18 PM |  |  |  |  |
| Zone History                                 |                                                                                                    |                                                            |  |  |  |  |
| E Site                                       | (Konstant)                                                                                                    |                                                            |  |  |  |  |
| System Status                                | Report Details                                                                                                    | X                                                          |  |  |  |  |
| Tag State                                    | Record ID: 2                                                                                                    |                                                            |  |  |  |  |
| Low Battery                                  | Event Data:                                                                                                    |                                                            |  |  |  |  |
| 🖶 🛅 VTMS                                     | RCS:X Name=CallButtonPress Timestamp=2012-12-14 20:39:18                                                                                                    |                                                            |  |  |  |  |
| 🗄 🛅 WhereSoft Container                      | =Custom4=Custom5=Custom11=Blue/Custom12=Custom13=Custom13 | stom15                                                     |  |  |  |  |
| 🖃 📺 Wireless Call                            | =                                                                                                    |                                                            |  |  |  |  |
| Call Management                              |                                                                                                    |                                                            |  |  |  |  |
| Lall List                                    |                                                                                                    |                                                            |  |  |  |  |
| Workstations                                 |                                                                                                    |                                                            |  |  |  |  |
| Workstations                                 |                                                                                                    |                                                            |  |  |  |  |
|                                              |                                                                                                    |                                                            |  |  |  |  |
|                                              |                                                                                                    |                                                            |  |  |  |  |
|                                              |                                                                                                    |                                                            |  |  |  |  |
|                                              |                                                                                                    |                                                            |  |  |  |  |
|                                              |                                                                                                    |                                                            |  |  |  |  |
|                                              |                                                                                                    |                                                            |  |  |  |  |
|                                              |                                                                                                    |                                                            |  |  |  |  |
|                                              |                                                                                                    |                                                            |  |  |  |  |
|                                              |                                                                                                    |                                                            |  |  |  |  |
|                                              |                                                                                                    |                                                            |  |  |  |  |
|                                              |                                                                                                    |                                                            |  |  |  |  |
|                                              |                                                                                                    |                                                            |  |  |  |  |
|                                              |                                                                                                    |                                                            |  |  |  |  |
|                                              | 1                                                                                                    |                                                            |  |  |  |  |

Zebra Technologies

# Section 4: Software Compatibility

Call 2.5 has the following Zebra Software prerequisites and/or compatibility.

| Component | Compatibility                                                                                                    |
|-----------|----------------------------------------------------------------------------------------------------|
| VSS       | VSS 4.1 or later is required to run Call 2.5                                                                                                    |
| XEP       | If the events are to be sent to another system via the Zebra XML Event<br>Publisher, then Call 2.5 requires XML Event Publisher 2.2.0.0 or later |

# Section 5: Software Installation

#### Call 2.5 Installer

- For those familiar with traditional Zebra installers, this is a very simple one to follow.
- Run the installer, input the SQL database account credentials for the SA (or similar) account, and complete the installation.

| Zebra Call 2.5 (2.5.0.0) | ×                                                                                                    | Zebra Call 2.5 (2.5.0.0)                                                                                  | ×                                                      |
|--------------------------|----------------------------------------------------------------------------------------------------|----------------------------------------------------------------------------------------------------|--------------------------------------------------------|
|                          | Welcome to the Zebra Call 2.5 (2.5.0.0) Setup.                                                                                                    | Ready to Install the Program<br>The wizard is ready to begin installation.                                | EL.                                                    |
|                          | To continue, click Next.                                                                                                    | Click Install to begin the installation.<br>If you want to review or change any of your ii<br>the wizard. | nstallation settings, click Back. Click Cancel to exit |
|                          | < Back Next > Cancel                                                                                                    |                                                                                                    | < Back                                                 |
|                          | Zebra Call 2.5 (2.5.0.0)         Database Server         Select database server and authentication method         Database server that you are installing to:         [local]         Connect using:         C         Windows authentication         © SQL Server authentication using the Login II         Login ID:         §a         Password:         II         Name of database catalog:         [db_Zebra         InstallShield | 1. D and password below Browse  Eack Next > Cancel                                                        |                                                        |
|                          |                                                                                                    |                                                                                                    |                                                        |

Zebra Technologies

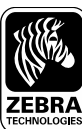

www.zebra.co

Corporate Headquarters +1 800 423 0442 inquiry4@zebra.com

Asia-Pacifc Headquarters +65 6858 0722 apacchannelmarketing@zebra.com EMEA Headquarters +44 (0) 1628 556000 mseurope@zebra.com Latin America Headquarters +1 847 955 2283 inquiry4@zebra.com

Other Locations USA: California, Georgia, Illinois, Rhode Island, Texas, Wisconsin Europe: France, Germany, Italy, the Netherlands, Poland, Spain, Sweden, Turkey, United Kingdom Asia Pacifc: Australia, China, Hong Kong, India, Japan, Malaysia, South Korea, Singapore, Thailand Latin America: Brazil, Florida (LA Headquarters in USA), Mexico Africa/Middle East: Dubai, South Africa

Zebra Technologies

12